## **ISTRUZIONI PER IL PRIMO ACCESSO ALLA GSUITE DI ISTITUTO**

- 1. Apri una pagina internet (Chrome, Safari, Firefox, Internet Explorer...)
- 2. Vai all'indirizzo www.icardenno.it
- 3. Nella colonna di destra clicca su questa immagine:

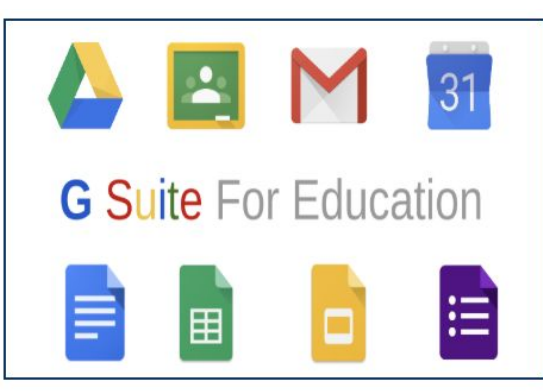

Ti comparirà questo:

|  | Google                                                                                                    |  |  |  |  |
|--|----------------------------------------------------------------------------------------------------|--|--|--|--|
|  | Accedi<br>Utilizza il tuo Account Google                                                                         |  |  |  |  |
|  |                                                                                                    |  |  |  |  |
|  | Indirizzo email o numero di telefono                                                                             |  |  |  |  |
|  | Non ricordi l'indirizzo email?                                                                                   |  |  |  |  |
|  | Non si tratta del tuo computer? Utilizza la modalità ospite<br>per accedere privatamente. Ulteriori informazioni |  |  |  |  |
|  | Crea un account Avanti                                                                                           |  |  |  |  |
|  | Italiano <del>-</del> Guida Privacy Term                                                                         |  |  |  |  |

- 4. Inserisci la tua mail.....Quale mail?
  - La tua mail è composta da <u>primonome.cognome.00@icardenno.it</u> (dove al posto di <u>00</u> devi mettere le ultime due cifre del tuo anno di nascita) (chi ha due o più nomi deve usare solo il primo)

### ESEMPIO:

L'alunno Giulio Rossi nato nel 2007

*ha come indirizzo mail: <u>giulio.rossi.07@icardenno.it</u>* Poi clicca su Avanti.

Ti comparirà questo:

(CONTINUA SOTTO....)

| Google                                                     |      |        |   |  |  |
|------------------------------------------------------------|------|--------|---|--|--|
| Ciao                                                       | Ciao |        |   |  |  |
| giulio.rossi.07@icardenno.it ~                             |      |        |   |  |  |
| Inserisci la password ———————————————————————————————————— |      |        | _ |  |  |
|                                                            |      | 0      |   |  |  |
|                                                            |      |        |   |  |  |
| Password dimenticata?                                      |      | Avanti |   |  |  |
|                                                            |      |        |   |  |  |
|                                                            |      |        |   |  |  |
|                                                            |      |        |   |  |  |
|                                                            |      |        |   |  |  |
|                                                            |      |        |   |  |  |

 Inserisci la tua password...Quale password? La tua password è composta da nome0000 (dove al posto di 0000 devi mettere le cifre del tuo anno di nascita) ESEMPIO

# Ricordi **Giulio Rossi**? La sua password è **giulio2007**

Poi clicca su Avanti.

6. Ti comparirà questo:

### Google

Benvenuto nel tuo nuovo account

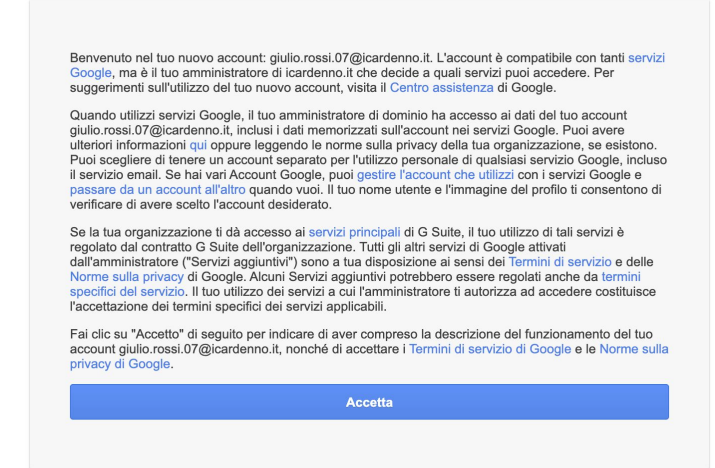

Accetta (non puoi fare altro ;))

Ti comparirà questo:

(CONTINUA SOTTO....)

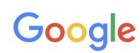

Cambia la password di giulio.rossi.07@icardenno.it

| Leggi ulteriori informazioni sulla scelta di una password<br>sicura      |
|--------------------------------------------------------------------------|
|                                                                          |
| Scegli una nuova password sicura che<br>non utilizzi per altri siti web. |
| Crea password                                                            |
|                                                                          |
| Conferma password                                                        |
|                                                                          |
| Cambia password                                                          |
|                                                                          |

- 7. Scegli una **password** (NON DIMENTICARLA, la conosci solo tu!) e scrivila nei due spazi bianchi. Prima la scrivi sopra, poi la scrivi un'altra volta sotto. Poi clicca su Cambia password.
- 8. E' fatta! Eccoti nella schermata principale, da qui puoi accedere alle applicazioni dell'istituto.

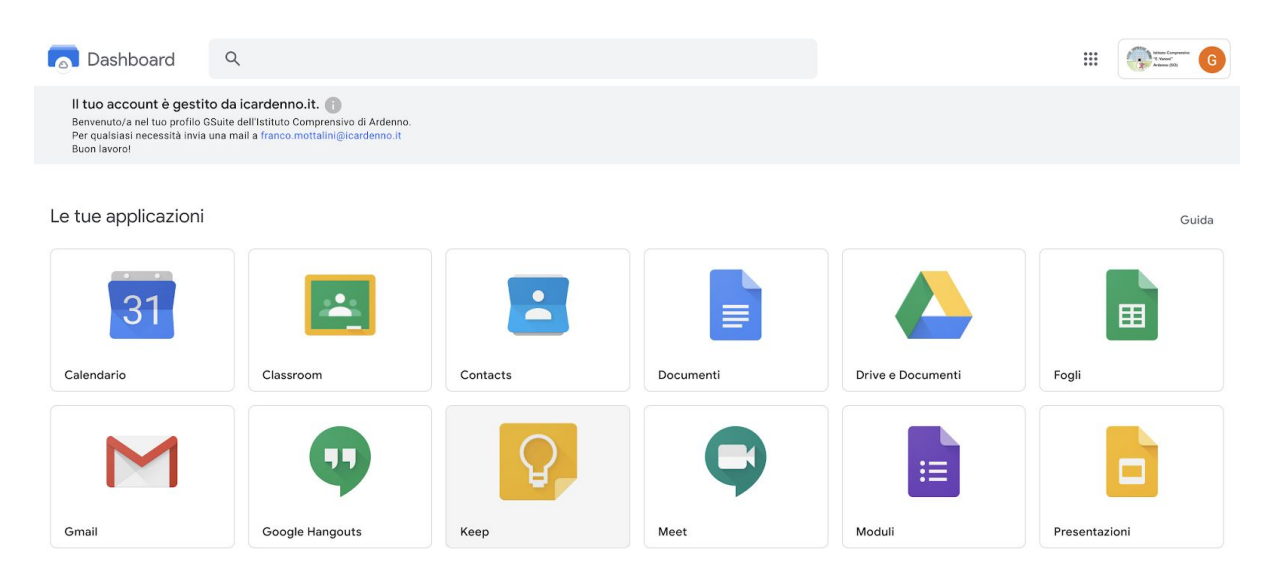

### IMPORTANTE

Per uscire: clicca in alto a destra sul logo dell'istituto e clicca su Esci.

**Per rientrare:** torna su <u>www.icardenno.it</u> clicca sull'immagine della GSuite e accedi con la tua mail e la password che hai creato.

Buon lavoro!